# cardinalhealth.com/at-Home-HME Multi Factor Authentication

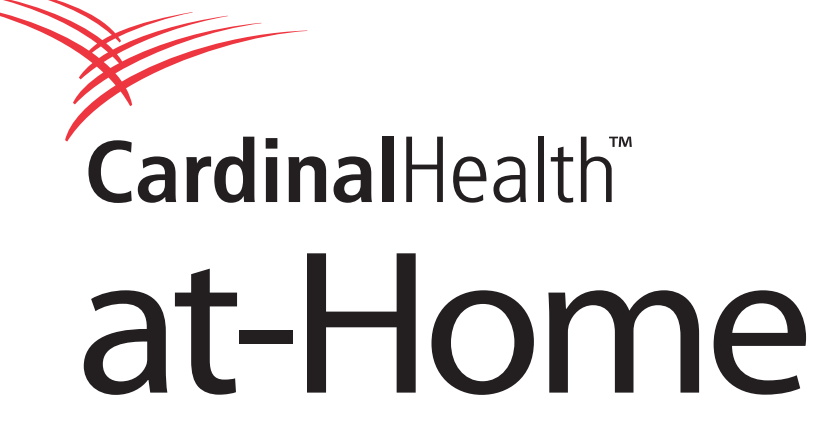

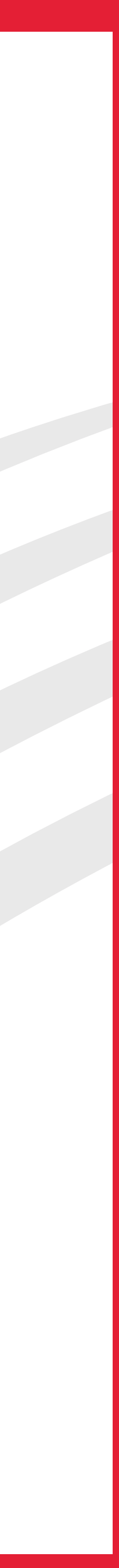

# Table of Contents

| What is MFA?                      | 3 |
|-----------------------------------|---|
| Enrollment and Verification       | 4 |
| Text Message (SMS) Authentication | 5 |
| Voice Authentication              | 6 |
| Email Authentication              | 7 |
| MFA Enrollment Complete           | 8 |
| Updating your MFA Selections      | 9 |

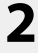

# What is MFA?

Multi-factor authentication (MFA) is defined as a security mechanism that requires an individual to provide two or more credentials to authenticate their identity. In IT, these credentials take the form of passwords, hardware tokens, numerical codes, biometrics, time, and location.

Using any combination of the examples above is technically MFA, although most implementations leverage two factors, which is why MFA is also known as two-factor authentication (2FA). By leveraging multiple credentials instead of one, the authentication process will remain secure even if one of the authentication factors is compromised. In short Multifactor Authentication (MFA) provides additional layer of security used to verify an end user's identity when they sign into an application.

## What are the available Authentication Factors for the Cardinal Health at-Home website?

Cardinal Health at-Home provides the below additional factors when enrolling to MFA:

- SMS (Text) •
- Voice Call
- Email

#### SMS Authentication

End users sign in and authenticate by entering a security token that is sent to their mobile device via SMS.

#### **Voice Call Authentication**

To sign in, you must enter a security token that is generated, then sent to you via phone call from a mobile device or land line phone.

### **Email Authentication**

Having just verified email as part of the account activation process, simply click the Send me the code button, then check email for the code and enter it the same way as above.

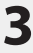

# **Enrollment and Verification**

### 1. **LOGIN**

User will have to login to the website with their username, password, and account number.

Log in to Cardinal Health at-Home

#### Email or Username

Password

Account Number

Forgot password?

Sign In

#### Don't have a log-in?

If you are an existing Cardinal Health at Home customer but do not have a username or password, please contact the Web Help Desk at 1-800-860-8027 x4350.

#### Not a customer yet?

If you are not currently a Cardinal Health at-Home customer, and wish to establish an account, click the button below.

Request An Account

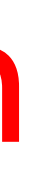

#### 2. ENROLLMENT

User will be prompted to enroll to MFA factors. Please note: user will have to enroll at least one MFA factor to continue.

| Cardina<br>authen<br>layer o<br>avail | al Health at-Home requires multifacto<br>itication. Set up at least one additional<br>of security. Each enabled layer will be<br>able at login for account verification. |
|---------------------------------------|----------------------------------------------------------------------------------------------------|
| SMS                                   | Text message (SMS) Authentication<br>You will receive a text message<br>(SMS) with the One Time Password<br>(OTP)                                                        |
|                                       | Voice Call Authentication<br>You will receive an automated<br>phone call with the One Time<br>Password (OTP)                                                             |
|                                       | Email Authentication<br>Enter a verification code sent to your<br>email.                                                                                                 |

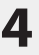

# Text message (SMS) Authentication

## Text message (SMS) Authentication

- 1. Select country. Enter your cell phone number into the field and click "send code".
- 2. A text will be sent to your phone. Enter the verification code and verify your number.
- 3. SMS authentication is complete.

|      | (              |
|------|----------------|
|      |                |
| R    | eceive a code  |
| Uni  | ted States     |
| +]   | Phone numb     |
| Back | to factor list |

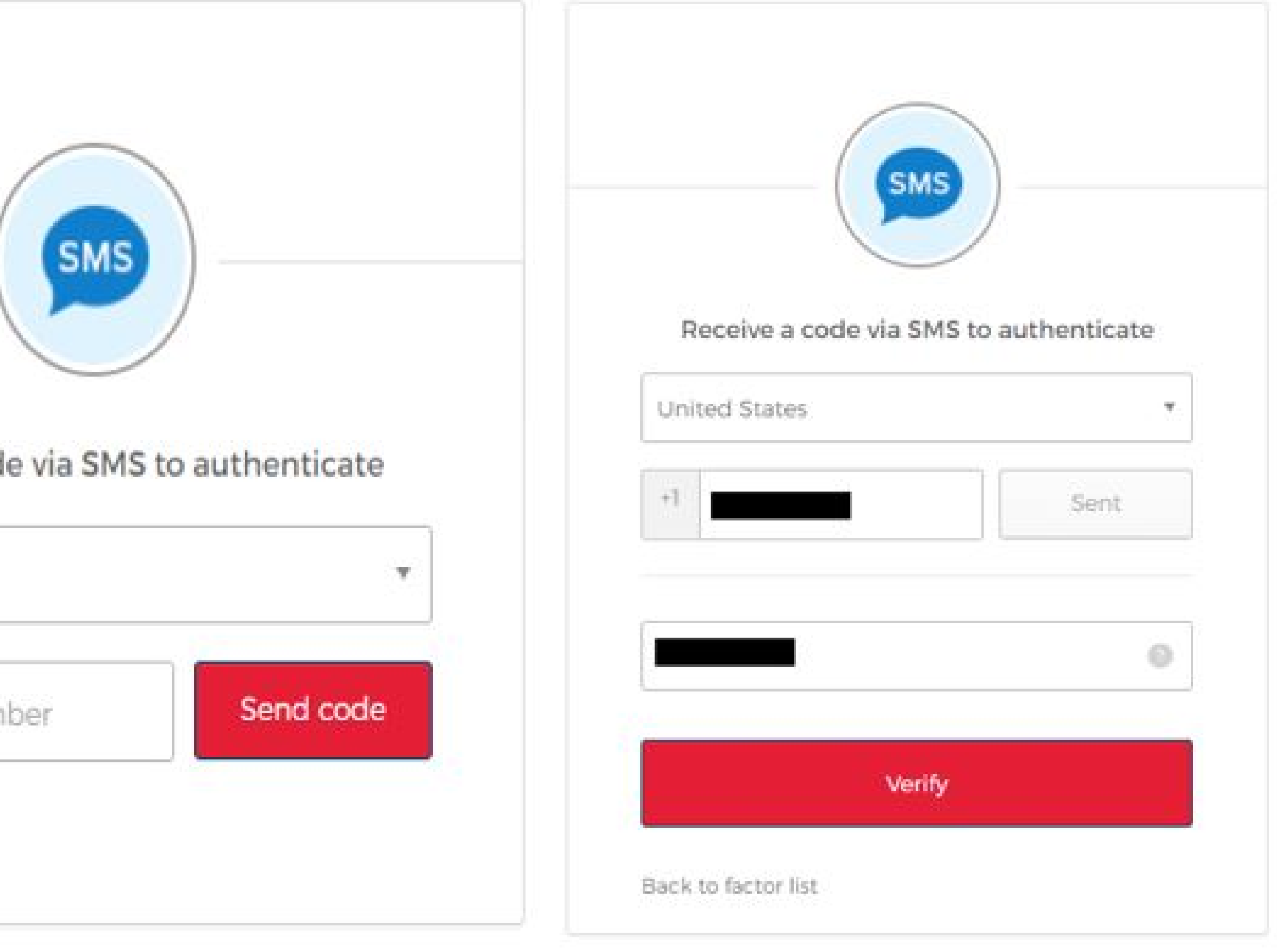

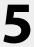

# **Voice Call Authentication**

## **Voice Call Authentication**

- 1. Select country. Enter your cell phone number into the field and click "call".
- 2. A call will be sent to your phone. Answer and enter the verification code to verify your number.
- 3. Voice call authentication is complete.

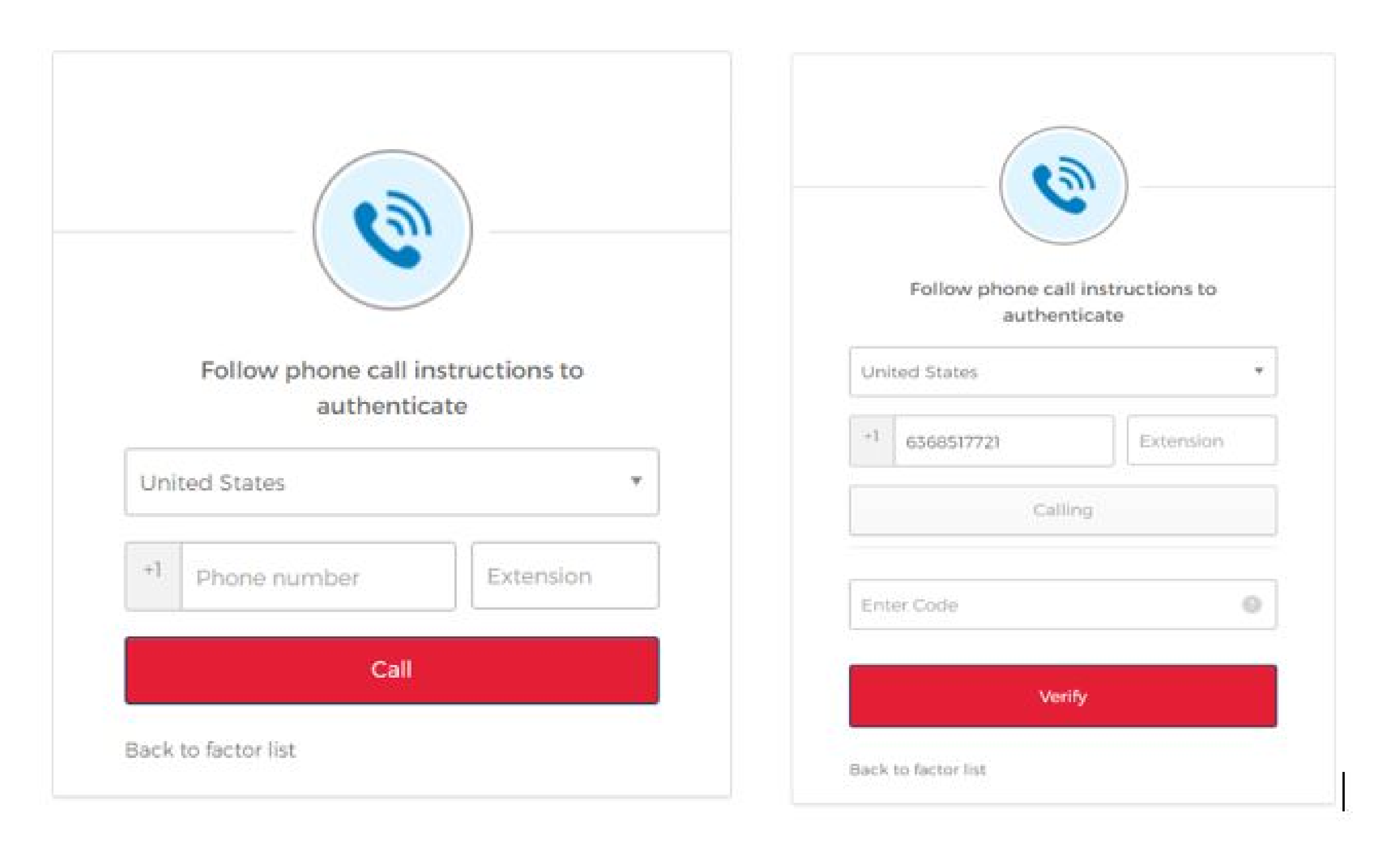

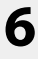

# **Email Authentication**

## **Email Authentication**

1. Click "Send me the code" button to have the verification code emailed to your registered email.

2. Look for an email from Okta <noreply@okta.com> with the subject "Confirm" your email address. Enter the verification code from the email and verify email address.

3. Email authentication is complete.

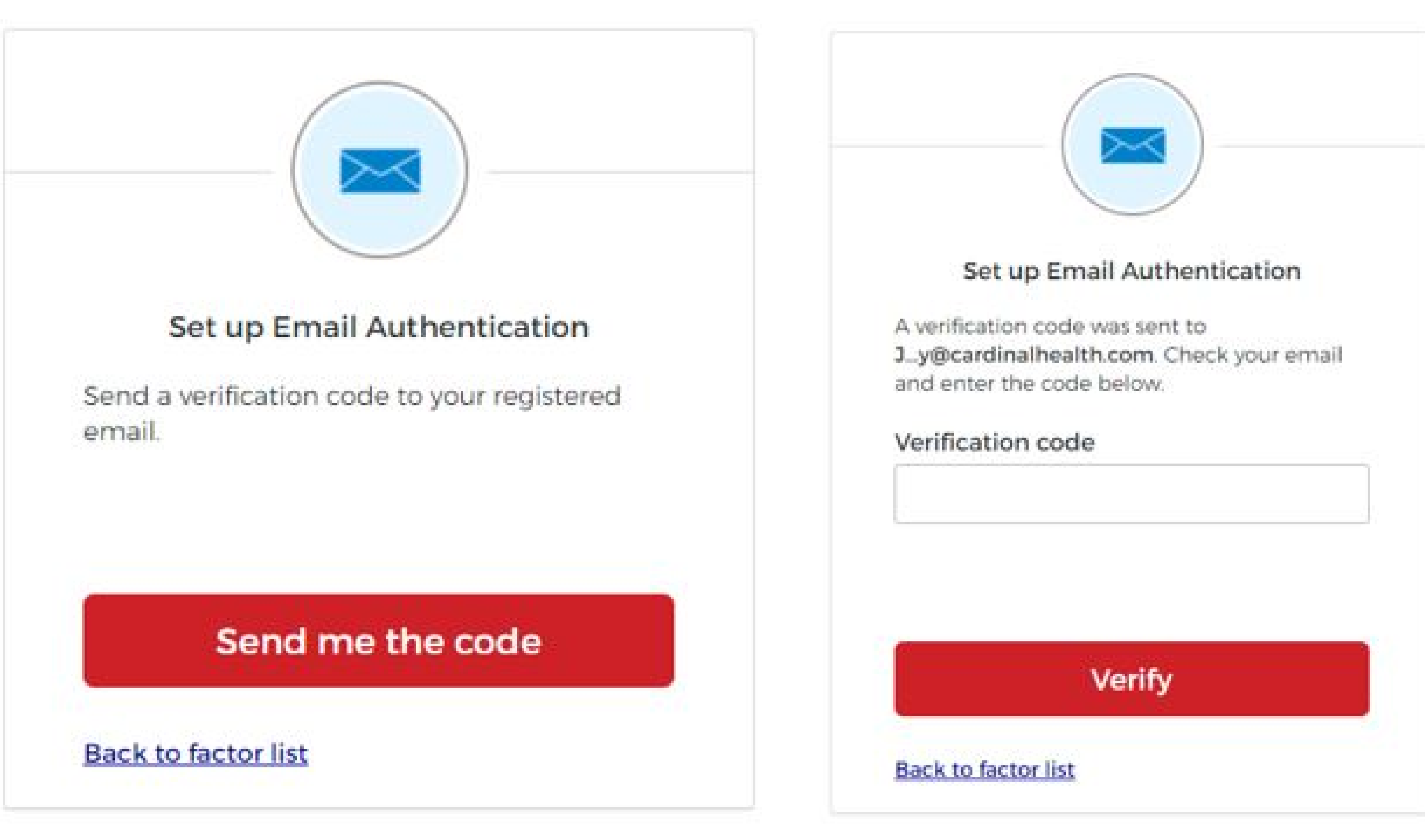

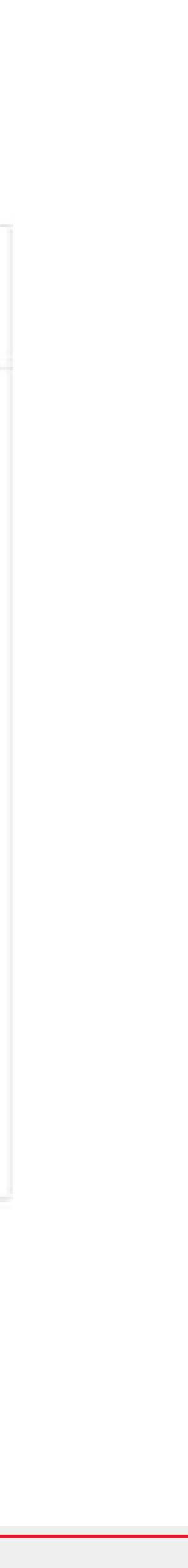

# MFA Enrollment Complete

## **MFA Enrollment Complete**

A green checkbox will appear to the right for all the successfully enrolled MFA factors.

Click Finish to complete the enrollment process and user will be successfully logged in to the website.

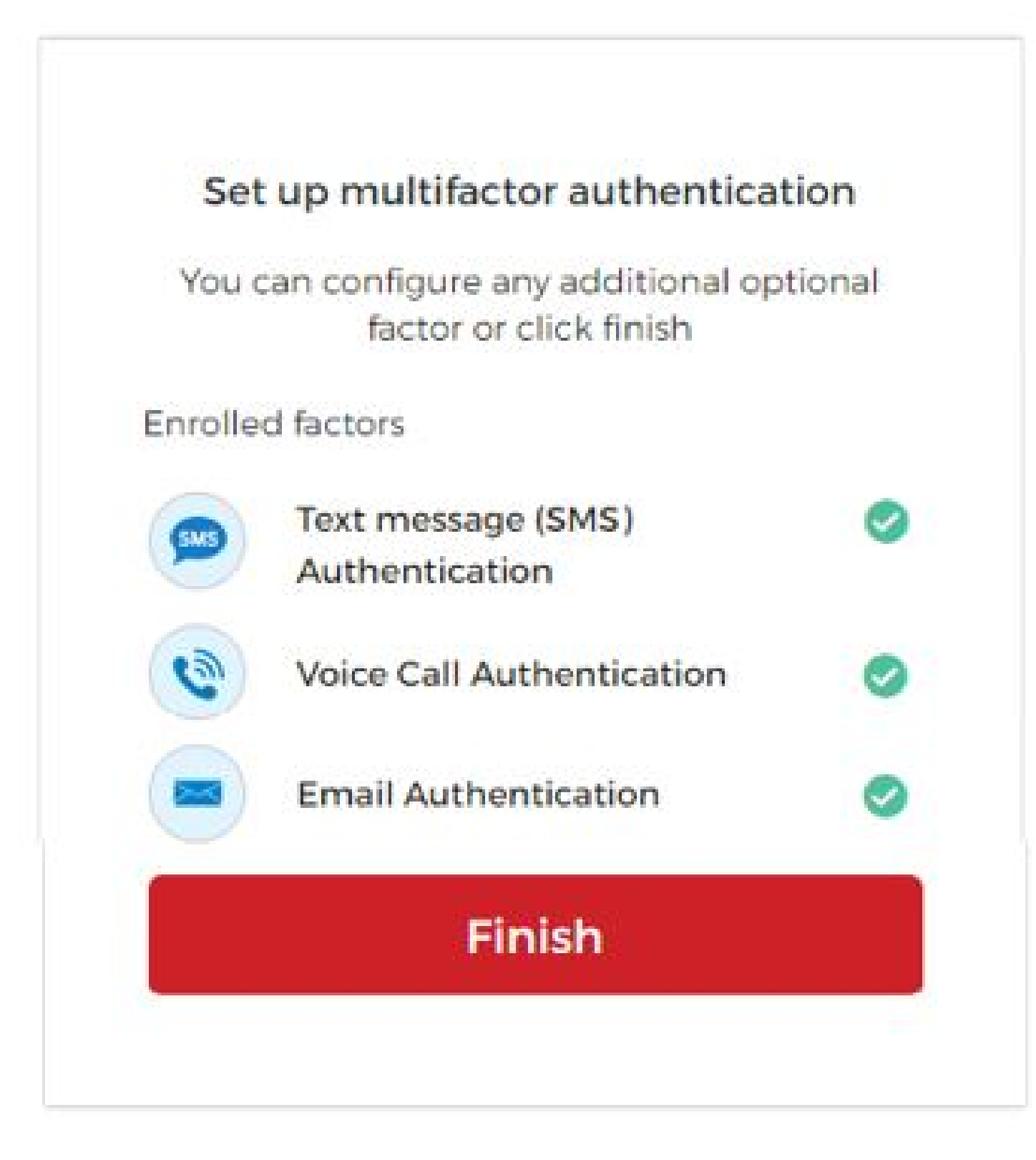

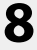

# Updating your MFA Selections

Self-Service options are available online for updating your MFA selections.

Login and navigate to company profile > your profile tab.

Click the "Edit Extra Verification Factors" button. This will direct you to the update extra verification screen.

### **Company Profile**

|                                |                                                                          |                                            | i                                       |                        |
|--------------------------------|--------------------------------------------------------------------------|--------------------------------------------|-----------------------------------------|------------------------|
|                                | Phone Number:                                                            | 7897666654                                 |                                         |                        |
|                                | Fax Number:                                                              |                                            |                                         |                        |
|                                | Email:                                                                   | Myuser@test.com                            | ncel                                    |                        |
| Depaword                       |                                                                          |                                            |                                         |                        |
| Fassword                       |                                                                          |                                            |                                         |                        |
| Passwords mus<br>Passwords can | t be at least 8 cha<br>not be a part of yo                               | racters with one (1)<br>our username/email | upper letter, one<br>or any of your las | (1) lower<br>t 4 passv |
|                                |                                                                          |                                            |                                         |                        |
|                                | Old Password:                                                            | [                                          | 1                                       |                        |
|                                | Old Password:<br>New Password:                                           |                                            | ]                                       |                        |
| Confir                         | Old Password:<br>New Password:<br>m New Password:                        |                                            |                                         |                        |
| Confir                         | Old Password:<br>New Password:<br>m New Password:                        | Save                                       | ]<br>]<br>] <b>ncel</b>                 |                        |
| Confir<br>Update Extra         | Old Password:<br>New Password:<br>m New Password:<br><b>Verification</b> | Save                                       | ]<br>]<br>ncel                          |                        |

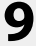

# **Update Extra Verification Page**

This page will allow you to update your established MFA factor values, and setup any additional MFA factors that haven't been previously setup.

Text (SMS) and Voice Call are the only MFA options available for self-service. Updating account email information is managed by the customer service department. Please contact them at 1-800-860-8027 Option 5.

To update any established MFA value, click the "remove" button. You will be prompted to enter your account password. Once validated, that MFA factor will be removed from your account.

Click the "set up" button to re-set up that MFA factor with the updated value. The process for setting up the MFA factor is the same as highlighted previously in this document.

Following these steps will allow you to self manage your MFA factors.

# Update Extra Verification Extra verification increases your account security when signing into Cardinal Health at Home. can receive a voice or text message message if you are setting up Text Message (SMS) or Voi change factors, click Remove then Set Up. Text Message (SMS) Remove Voice Call – You will receive an automated phone call Set up Email Updating account email information is managed by customer service department. Pleas Back to Company Profile page

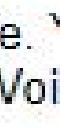

© 2020 Cardinal Health. All Rights Reserved. CARDINAL HEALTH AT-HOME, the Cardinal Health at-Home LOGO, and WE BELIEVE HEALTH COMES FIRST are trademarks of Cardinal Health and may be registered in the US and/or in other countries. All other marks are the property of their respective owners. Lit. No. CHAH20-568093602

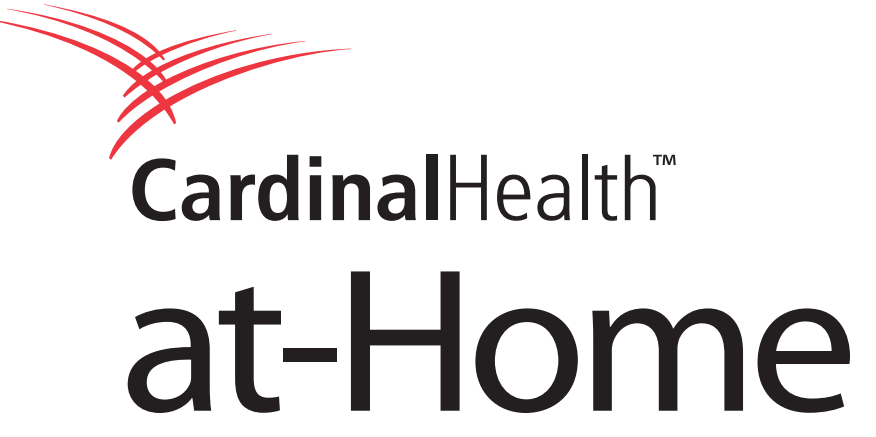

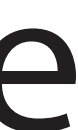